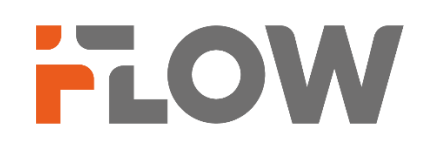

# Настройка подключения к GuardingVision

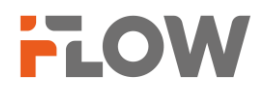

#### Перед началом

Обращаем ваше внимание, что в зависимости от версии прошивки на устройстве, названия пунктов меню в вашем устройстве могут отличаться от приведенных в инструкции. Логика настройки сервиса при этом не меняется.

# Настройки на устройстве

### 1. Конфигурация параметров сети

1) Нам нужно прописать корректные сетевые параметры: IP, маску, шлюз и адреса DNS. Мы рекомендуем прописать один из DNS публичный, например, Yandex DNS, и в качестве второго тот, что вы получаете от своего интернет провайдера.

| TCP/IP  | DDNS      | PPPoE         | Порт        | NAT          |   |            |         |
|---------|-----------|---------------|-------------|--------------|---|------------|---------|
|         |           | Тип NIC       | 10M/100M    | I/1000M Auto | ~ |            |         |
|         |           | *ІРv4 Адрес   | 10.10.0.245 | ;            |   |            |         |
|         | *IPv4     | Маска подсети | 255.255.25  | 5.0          |   |            |         |
|         |           | IPv4 Шлюз     | 10.10.0.1   |              |   |            |         |
|         |           | Режим ІРv6    | Объявлен    | ие маршрута  | ~ | Просмотрет | объявле |
|         |           | IPv6 Адрес    |             |              |   |            |         |
|         | Длина пре | фикса подсети |             |              |   |            |         |
|         |           | Шлюз IPv6     |             |              |   |            |         |
|         |           | МАС адрес     | a4:14:37:90 |              |   |            |         |
|         |           | *MTU          | 1500        |              |   |            |         |
| DNS cep | вер       |               |             |              |   |            |         |
|         |           |               | DNS as      | гоматически  |   |            | 1       |
|         | Предпо    | чт DNS сервер | 77.88.8.8   |              |   |            |         |
|         | Альтерн   | ат DNS сервер | 10.240.1.24 | 40           |   |            |         |
|         | Picture1. |               |             |              |   |            |         |

#### ВНИМАНИЕ! ПАРАМЕТРЫ УКАЗАНЫ ДЛЯ ПРИМЕРА! ИСПОЛЬЗУЙТЕ НАСТРОЙКИ,УДОВЛЕТВОРЯЮЩИЕ ТРЕБОВАНИЯМ ВАШЕЙ ЛОКАЛЬНОЙ СЕТИ!

2. Теперь, прописываем в настройках <Доступ к платформе> адрес российского облачного сервера.

#### dev.guardingvisionru.com, либо litedev.guardingvisionru.com

Если до редактирования адрес сервера начинался на dev, то прописываете российский адрес,

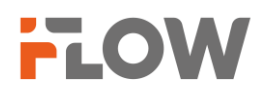

начинающийся на dev. Если litedev, то соответственно, указывайте российский litedev. Придумайте проверочный код, **не используйте буквы в алфавитном порядке и одинаковые символы**. В этом случае устройство к облаку не подключится.

| Guarding Vision | ONVIF               | Служба SDK                                                            |
|-----------------|---------------------|-----------------------------------------------------------------------|
|                 | Включить            |                                                                       |
|                 |                     | Для службы Guarding Vision потребуется доступ к Интернету. Прочитайте |
|                 |                     | Условия использования и Политику конфиденциальности. Условия          |
|                 |                     | пользования" and "Политика конфиденциальности" before enabling the    |
|                 |                     | service.                                                              |
|                 | * IP-адрес сервера  | litedev.guardingvisionru.com                                          |
|                 |                     | Пользовательский                                                      |
| Coo             | стояние регистрации | В сети Обновить                                                       |
|                 | * Проверочный код   | ۵ ······                                                              |
|                 |                     | Надежны                                                               |
| Внешняя Привя:  | зка через Облачн    |                                                                       |
|                 |                     | Если вы включите эту функцию, сможете задать правила привязки через   |
|                 |                     | облачный сервис для запуска действий привязки между камерой и         |
|                 |                     | другими устройствами.                                                 |
|                 |                     |                                                                       |
|                 |                     | Сохранить                                                             |

Если задали параметры правильно, то статус подключения станет "В сети", как показано на иллюстрации выше.

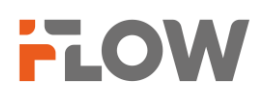

# 3. Настройка просмотра

Просмотр через мобильное устройство.

Скачиваем приложение GuardingVision Для iOS - <u>B Apple Store</u> Цля Android - p <u>Play Mark</u>

Для Android - в <u>Play Market</u> После запуска приложения, выбираем Зарегистрировать и регион Russia. Регистрация осуществляется с использованием электронной почты.

После входа в приложение вы сможете добавить устройство, используя метод автоматического добавления через сканирование QRкода (наклейка на упаковке, устройстве) или вручную вводом серийного номера (наклейка на упаковке, устройстве). Для этого используйте значок

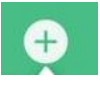

И выберите один из методов добавления.

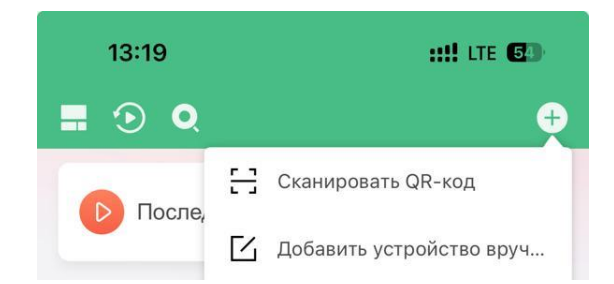

Далее следуйте всем подсказкам на экране вашего мобильного устройства.

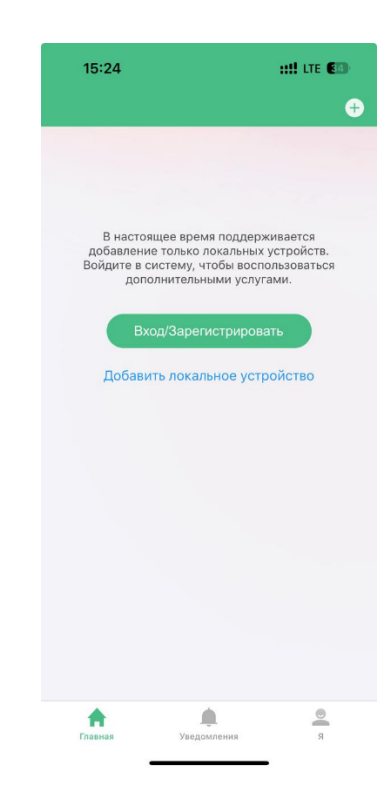